Erläuterungen

Klickt auf den Link zum Shop (<u>www.Vereine.SwimBaSE.de</u>). So erreicht ihr die Anmeldeseite.

Wenn ihr das erste Mal bestellt und noch keine Anmeldedaten habt, ist erstmal eine Registrierung notwendig. Dazu einfach im Feld "Neukunden" auf "Benutzerkonto anlegen" klicken.

| EUE KUNDEN                                                                                                    | REGISTRIERTE KUNDEN                                                                        |
|----------------------------------------------------------------------------------------------------|--------------------------------------------------------------------------------------------|
| enn Sie in unserem Shop ein Benutzerkonto einrichten, werden Sie schneiler durch den<br>estellvorgang geführt, können mehrere Versandadressen spelchem, ihren bisherigen<br>estellablauf verfolgen und vieles mehr. | Wenn Sie bei uns ein Benutzerkonto besitzen, meiden Sie sich bitte an.<br>E-Mait-Adresse * |
|                                                                                                    | 1                                                                                          |
| Benutzerkonto anlegen                                                                                                    | Passwort *                                                                                 |

Es öffnet sich die Registrierungsmaske. Folgt den Anweisungen, gebt eure Daten ein, vergebt ein Passwort und – **GANZ WICHTIG !!!** – vergesst nicht den **Vereinsnamen** einzutragen. Ohne diesen kann euer neues Benutzerkonto nicht mit **UNSEREM** Web-Shop verknüpft werden.

| orname *                                            | Nachname *            |                          |  |
|-----------------------------------------------------|-----------------------|--------------------------|--|
| Max                                                 | Mustermann            |                          |  |
| -Mail-Adresse *                                     |                       |                          |  |
| Max.Mustermann@gmx.de                               |                       |                          |  |
| erein                                               |                       |                          |  |
| Eisenacher SSV                                      |                       |                          |  |
| G                                                   |                       | 0.0                      |  |
| In den Newsletter eintragen                         |                       | and a second             |  |
| In den Newsletter eintragen                         |                       | Verein                   |  |
| In den Newsletter eintragen MMELDEDATEN asswort *   | Passwort bestätigen * | Verein<br>Eisenacher SSV |  |
| In den Newsletter eintragen UMMELDEDATEN *asswort * | Passwort bestätigen * | Verein<br>Eisenacher SSV |  |

Sendet die Registrierung ab. Nach einer kurzen Überprüfung und Konfiguration erhaltet ihr eine E-Mail, dass euer neues Benutzerkonto freigeschaltet wurde. Dann könnt ihr auf "Anmelden" klicken und euren Benutzernamen und euer Passwort eingeben.

| C                                                                         | come in and Swim out                                                             |                                                                   |                                                          |                                    |                                               | Herzlich Willkomment Mein Warenkorb: 0 Artikel-0,00 € |                                                          |                  | E                   |                  |        |
|---------------------------------------------------------------------------|----------------------------------------------------------------------------------|-------------------------------------------------------------------|----------------------------------------------------------|------------------------------------|-----------------------------------------------|-------------------------------------------------------|----------------------------------------------------------|------------------|---------------------|------------------|--------|
| Home                                                                      | Partner                                                                          | Kontakt                                                           | Mein Benutz                                              | erkonto                            | Zur Kasse                                     | Anmelden                                              |                                                          |                  |                     |                  |        |
| Informatic                                                                | nen                                                                              |                                                                   |                                                          |                                    |                                               |                                                       |                                                          |                  |                     |                  |        |
| Um Ihre per<br>benötigen w                                                | iönlichen Kategor<br>Ir eine Registrieru                                         | en und Produkte a<br>ng. Nach einer kur                           | nzuzeigen müssen Si<br>zen Überprüfung und I             | e ein Benutzeri<br>Konfiguration e | konto bei uns besitz<br>arhalten Sie eine E-M | en. Falls Sie bereits e<br>ail, dass Ihr neues Ko     | in Konto bei uns haben, da<br>into freigeschaltet wurde. | nn melden Sie si | ch bitte über diese | en Link an. Anso | onsten |
|                                                                           |                                                                                  |                                                                   |                                                          |                                    |                                               |                                                       |                                                          |                  |                     |                  |        |
|                                                                           |                                                                                  |                                                                   |                                                          |                                    |                                               |                                                       |                                                          |                  |                     |                  |        |
|                                                                           |                                                                                  |                                                                   |                                                          |                                    |                                               |                                                       |                                                          |                  |                     |                  |        |
|                                                                           |                                                                                  |                                                                   |                                                          |                                    |                                               |                                                       |                                                          |                  |                     |                  |        |
|                                                                           |                                                                                  |                                                                   |                                                          |                                    |                                               |                                                       |                                                          |                  |                     |                  |        |
| umelder                                                                   | n oder Benut:                                                                    | erkonto erst                                                      | ellen                                                    |                                    |                                               |                                                       |                                                          |                  |                     |                  |        |
| Anmelder<br>NEUE KUNDI                                                    | n oder Benut:<br>N                                                               | zerkonto erst                                                     | ellen                                                    |                                    |                                               | REGISTRIERTE                                          | KUNDEN                                                   |                  |                     |                  |        |
| Anmelder<br>VEUE KUNDF<br>Wenn Sie in L                                   | n oder Benut.<br>N                                                               | zerkonto erst                                                     | ellen<br>1chten, werden Sie so                           | hneller durch o                    | den                                           | REDISTRIERTE<br>Wenn Sie bei un                       | KUNDEN<br>Is ein Benutzerkonto best                      | zen, melden Sie  | sich bitte an.      |                  |        |
| Anmelder<br>NEUE KUNDE<br>Wenn Sie in L<br>Bestellvorgan<br>Bestellablaut | n oder Benut<br>N<br>nserem Shop ein<br>rig geführt, können<br>verfolgen und vie | rerkonto erst<br>Jenutzenkonto ein<br>mehrere Vessand<br>es mehr. | ellen<br>schten, werden Sie so<br>idressen speichern, It | hneiler durch o                    | den n                                         | REGISTRIERTE<br>Wenn Sie bel u<br>E-Mail-Adressi      | NUNDEN<br>ss ein Benutzerkonto besi                      | zen, melden Sie  | sich bitte an.      |                  |        |

Ihr kommt dann zu eurem Benutzerkonto. Um den Shop aufzurufen, müsst ihr nur noch links auf "ESSV Eisenach" klicken, und ihr kommt zum Shop.

| Mein Benutzerkonto       | Meine Übersicht                                                                                                    |                                      |                                                                |                                  |  |  |
|--------------------------|----------------------------------------------------------------------------------------------------|--------------------------------------|----------------------------------------------------------------|----------------------------------|--|--|
| enutzerkonto Übersicht   | Hallo. Arnd Müller!                                                                                                    |                                      |                                                                |                                  |  |  |
| enutzerkonto Information | ,<br>Van Born Borndrackente Übernicht aus beben Ois                                                                                                    | die 842 olieblieik Uner Lakaker Vier |                                                                | an baashalitan Wilklass Ola daar |  |  |
| dressbuch                | von inter Benutzerkonto-Ubersicht aus naben sie die Moglichkeit, inter letzten Vorgange einzusehen und Ihre Benutzerkonto-Uaten zu bearbeiten. Wahlen Sie daz<br>einen der unterstehenden I inks, wim Informationen anzusehen oder zu bearbeiten. |                                      |                                                                |                                  |  |  |
| leine Bestellungen       |                                                                                                    |                                      |                                                                |                                  |  |  |
| ahlungsfreigaben         | Benutzerkonto Information                                                                                                    |                                      |                                                                |                                  |  |  |
| /iederkehrende Profile   |                                                                                                    | 5.000                                |                                                                | 5.00.00                          |  |  |
| leine Kundenmeinungen    | KUNTAKTINFURMATIONEN                                                                                                    | Bearbeiten                           | NEWSLETTER                                                     | Bearbeitei                       |  |  |
| ly Applications          | Arnd Müller                                                                                                    |                                      | Sie sind momentan zu keinem Newsletter                         | angemeidet                       |  |  |
| ewsletter Abonnements    | vorstand@essv-eisenach.de                                                                                                    |                                      | ore one momentarize teneri remotitati                          | ungerneidet.                     |  |  |
| leine Downloadartikel    | Passwort ändern                                                                                                    |                                      |                                                                |                                  |  |  |
| utscheinkarte            |                                                                                                    |                                      |                                                                |                                  |  |  |
| ESSV Eigenach            | ADRESSBUCH                                                                                                    |                                      |                                                                | Adressen verwalter               |  |  |
|                          | Standard Rechnungsanschrift                                                                                                    |                                      | Standard Versandanschrift                                      |                                  |  |  |
| Mein Warenkorb           | Sie haben noch keine Standard-Rechnungsanschr<br>Adresse bearbeiten                                                                                                    | ift angelegt.                        | Sie haben keine Standard-Versandanschrif<br>Adresse bearbeiten | 't angelegt.                     |  |  |

Noch ein Hinweis: Ihr könnt mit dem Benutzernamen natürlich auch auf der Hauptseite von SwimBaSE (<u>www.SwimBaSE.de</u>) einkaufen. Hier findet Ihr alles, was kleine und große Schwimmsportler zum Training brauchen. Schaut ruhig mal rein. Vergesst aber nicht, dass ihr über die Hauptseite NICHT unseren Webshop erreicht. Dazu **MÜSST!** Ihr über den Vereinszugang (<u>www.Vereine.SwimBaSE.de</u>) gehen.